| Saskatchewan<br>Health Authority | Title: How request time off on sask.staffscheduling.ca<br>Role performing Activity: Employees |                                              |  |
|----------------------------------|-----------------------------------------------------------------------------------------------|----------------------------------------------|--|
|                                  | Location:<br>sask.staffscheduling.ca                                                          | Department/Unit: HR Systems<br>and Analytics |  |
| VVORK                            | Document Owner: HR                                                                            | Date Prepared:                               |  |
|                                  | Systems                                                                                       | June 2, 2023                                 |  |
| STANDARD                         | Last Revision:                                                                                | Date Approved:                               |  |
|                                  | Related Policies/Documentation                                                                |                                              |  |

Work Standard Summary: How to submit absence requests on sask.staffscheduling.ca.

| Essential Tasks: |                                                                                |  |  |  |  |
|------------------|--------------------------------------------------------------------------------|--|--|--|--|
| 1.               | Log in to <u>sask.staffscheduling.ca</u>                                       |  |  |  |  |
| 2.               | At the top of the page, click "Submit Absence Request" under Absence Requests. |  |  |  |  |

| 500                                                                | nic Neq                                                                                                    | uest                                                                                                    | 1<br>Select Shifts                                                                                                    | Select Pa                                                                                                    | 2 3<br>rtial Shifts Select Absence Type                                                                                                    | e Review                                                                                       |                                                    |
|--------------------------------------------------------------------|----------------------------------------------------------------------------------------------------|----------------------------------------------------------------------------------------------------|----------------------------------------------------------------------------------------------------|----------------------------------------------------------------------------------------------------|----------------------------------------------------------------------------------------------------|------------------------------------------------------------------------------------------------|----------------------------------------------------|
|                                                                    |                                                                                                    |                                                                                                    | First Shift Date                                                                                                    | Last Shi                                                                                                    | R Date                                                                                                    |                                                                                                |                                                    |
|                                                                    |                                                                                                    |                                                                                                    | Clear Selection Selection Date                                                                                                | Time                                                                                                    | Icon Department ter dates then click 'Search' to find shifts.                                                                                                    | Pay Code                                                                                       |                                                    |
|                                                                    |                                                                                                    |                                                                                                    |                                                                                                    |                                                                                                    |                                                                                                    | Select Partial Shifts                                                                          |                                                    |
| Note:                                                              | If applvi                                                                                                    | ng for mu                                                                                                    | ultiple date                                                                                                    | s withir                                                                                                    | one request, If on                                                                                                    | e date needs t                                                                                 | o be denied t                                      |
| will cr                                                            | eate a n                                                                                                    | otential r                                                                                                    | isk of all da                                                                                                    | ites heii                                                                                                    | ng denied and havi                                                                                                    | ng to submit s                                                                                 | enarate leave                                      |
| will cr<br>Detai<br>the bo<br>desire                               | ls of any<br>oxes to the dates,                                                                                                    | schedule<br>he left of<br>click "Sel                                                                                                    | isk of all da<br>d shifts wit<br>each shift<br>lect Partial                                                                   | hin the<br>you wis<br>Shifts"                                                                                                    | ng denied and havi<br>date range you sel<br>h to request off. Af<br>at the bottom of th                                                                                                    | ng to submit s<br>ected will app<br>ter you have s<br>ne screen:                               | eparate leave<br>ear below; clio<br>elected all yo |
| will cr<br>Detai<br>the be<br>desire                               | reate a p<br>ls of any<br>oxes to tl<br>ed dates,                                                                                                    | schedule<br>he left of<br>click "Sel                                                                                                    | d shifts wit<br>each shift<br>lect Partial<br>Last Shift Date<br>June 16, 2023                                                | tes bein<br>hin the<br>you wis<br>Shifts"                                                                                                    | ng denied and havi<br>date range you sel<br>h to request off. Af<br>at the bottom of th<br>Search                                                                                                    | ng to submit s<br>ected will app<br>ter you have s<br>ne screen:                               | eparate leave<br>ear below; clio<br>elected all yo |
| will cr<br>Detai<br>the bo<br>desire                               | is of any<br>oxes to the<br>d dates,<br>ift Date<br>12, 2023<br>ts Selected                                                                                                    | schedule<br>schedule<br>he left of<br>click "Sel<br>x =<br>Select All                                                                                                    | d shifts wit<br>each shift<br>lect Partial<br>Last Shift Date<br>June 16, 2023                                                | tes beii<br>hin the<br>you wis<br>Shifts"<br>×                                                                                                    | ng denied and havi<br>date range you sel<br>h to request off. Af<br>at the bottom of th<br>Search                                                                                                    | ng to submit s<br>ected will app<br>ter you have s<br>ne screen:                               | eparate leave<br>ear below; clio<br>elected all yo |
| will cr<br>Detai<br>the bo<br>desire                               | reate a p<br>ls of any<br>oxes to the<br>ed dates,<br>ift Date<br>12, 2023<br>ts Selected<br>Selection<br>Date                                                                                                    | schedule<br>he left of<br>click "Sel<br>Setect All<br>Time                                                                                                    | isk of all da<br>d shifts wit<br>each shift<br>lect Partial<br>Last Shift Date<br>June 16, 2023                               | tes bein<br>hin the<br>you wis<br>Shifts"<br>×                                                                                                    | ng denied and havi<br>date range you sel<br>h to request off. Af<br>at the bottom of th<br>Search                                                                                                    | ng to submit s<br>ected will app<br>ter you have s<br>ne screen:                               | eparate leave<br>ear below; clio<br>elected all yo |
| will cr<br>Detai<br>the bo<br>desire<br>First Sh<br>June<br>2 Shif | ift Date<br>12, 2023<br>15 Selected<br>Date<br>Jun 12                                                                                                    | schedule<br>he left of<br>click "Sel<br>× #<br>Setect All<br>Time<br>06:00 - 14:                                                                                                    | isk of all da<br>d shifts wit<br>each shift<br>lect Partial<br>Last Shift Date<br>June 16, 2023                               | hin the<br>you wis<br>Shifts"<br>×                                                                                                    | ng denied and havi         date range you sel         h to request off. Af         at the bottom of th         Search         Department         ONSITE SCHEDULING         Saskatoon - NAW                                                                                                    | ng to submit s<br>ected will app<br>ter you have s<br>ne screen:<br>Pay Code<br>ZZ             | eparate leave<br>ear below; clio<br>elected all yo |
| will cr<br>Detai<br>the bo<br>desire<br>2 Shif<br>Clea             | reate a point of any cover to the distance of any cover to the distance of the distance of the | x and the sector of the sector of the sector | isk of all da<br>d shifts wit<br>each shift<br>lect Partial<br>Last Shift Date<br>June 16, 2023                               | hin the<br>you wis<br>Shifts"<br>kon<br>D6R<br>D6R                                                                                                    | ng denied and havi         date range you sel         h to request off. Af         at the bottom of th         Search         Department         ONSITE SCHEDULING         Saskatoon - NAW         ONSITE SCHEDULING         Saskatoon - NAW                                                                                                    | ng to submit s<br>ected will app<br>ter you have s<br>ne screen:<br>Pay Code<br>ZZ<br>ZZ       | eparate leave<br>ear below; clid<br>elected all yo |
| will cr<br>Detai<br>the bo<br>desire<br>2 Shif<br>Clea             | reate a point of any point of any point of a | x and the sector of the sector of the sector | isk of all da<br>d shifts wit<br>each shift<br>lect Partial<br>Last Shift Date<br>June 16, 2023<br>30 CST<br>30 CST<br>30 CST | kin the<br>you wis<br>Shifts"<br>kin the<br>you wis<br>Shifts"<br>kin the<br>you wis<br>Shifts"<br>kin the<br>you wis<br>Shifts"<br>kin the<br>you wis<br>Shifts"<br>kin the<br>you wis<br>Shifts"<br>kin the<br>you wis<br>Shifts"<br>kin the<br>you wis<br>Shifts" | ng denied and havi         date range you sel         h to request off. Af         at the bottom of th         Search         Department         ONSITE SCHEDULING         Saskatoon - NAW         ONSITE SCHEDULING         Saskatoon - NAW         ONSITE SCHEDULING         Saskatoon - NAW         ONSITE SCHEDULING         Saskatoon - NAW | ng to submit s<br>ected will app<br>ter you have s<br>ne screen:<br>Pay Code<br>ZZ<br>ZZ<br>ZZ | eparate leave<br>ear below; clic<br>elected all yo |

| 5. | You will be brought to a page that will ask whether your request includes partial shifts or |
|----|---------------------------------------------------------------------------------------------|
|    | not. Select "Yes" or "No" from the dropdown menu.                                           |

If you select "No", simply click "Select Absence Type" at the bottom of the screen. If you select "Yes", enter the Start and End times for each absence you are requesting, then click "Select Absence Type":

|                               | dropdown menu; nothing will<br>appear if you select "No"                    |
|-------------------------------|-----------------------------------------------------------------------------|
| Jun 12, 06:00 - 14:30 CST D6R |                                                                             |
| Start: 06:00 End: 14:30       |                                                                             |
| Jun 13, 06:00 - 14:30 CST D6R |                                                                             |
| Start: 06:00 End: 14:30       | Click this button once you have<br>made the appropriate<br>selections above |
|                               |                                                                             |

| Stat Holiday Hours Balance 0                                                                                                    |                                                                                                    |                           |
|----------------------------------------------------------------------------------------------------|----------------------------------------------------------------------------------------------------|---------------------------|
|                                                                                                    | 6.11 hrs                                                                                                    |                           |
| Accumulated Vacation Hours Balance ①                                                                                                    | 13.36 hrs                                                                                                    |                           |
| Family Leave Hours Balance 🗿                                                                                                    | 19 hrs                                                                                                    |                           |
| Entitled Vacation Hours Balance ()                                                                                                    | 164 hrs                                                                                                    |                           |
| Sick Hours Balance 0                                                                                                    | 581.61 hrs                                                                                                    |                           |
| Show Less                                                                                                    |                                                                                                    |                           |
| Reason for Absence                                                                                                    |                                                                                                    |                           |
| Vacation Paid                                                                                                    | View your available                                                                                                    |                           |
| Additional lafo                                                                                                    | balances here                                                                                                    |                           |
| Vacation Paid Provides details on the abs                                                                                                    | ience                                                                                                    |                           |
| Comments (optional)                                                                                                    |                                                                                                    |                           |
| Type any additional info regarding your absence request into this box                                                                                                    | •                                                                                                    |                           |
| Type any additional moregarding your absence request into this box.                                                                                                    |                                                                                                    |                           |
|                                                                                                    | 120 /                                                                                                    |                           |
|                                                                                                    |                                                                                                    |                           |
| Rack                                                                                                    |                                                                                                    |                           |
| Dack                                                                                                    | Review                                                                                                    |                           |
| Data                                                                                                    | Review                                                                                                    |                           |
| Note: If you are pooling to take time off y                                                                                                    | Review                                                                                                    | so fe                     |
| Note: If you are needing to take time off v                                                                                                    | vithin the next 72 hours, under "Reaso                                                                                               | on fo                     |
| Note: If you are needing to take time off w<br>Absence" you must select either:                                                                                                    | vithin the next 72 hours, under "Reaso                                                                                               | on fo                     |
| Note: If you are needing to take time off v<br>Absence" you must select either:<br>- "Immediate Sick Notification (Und                                                                                                    | vithin the next 72 hours, under "Reaso<br>er 72 hrs)" if you will not be at your sh                                                  | on fo<br>Nift c           |
| Note: If you are needing to take time off v<br>Absence" you must select either:<br>- "Immediate Sick Notification (Und<br>illness, or                                                                                                    | vithin the next 72 hours, under "Reaso<br>er 72 hrs)" if you will not be at your sh                                                  | on fo<br>Nift c           |
| Note: If you are needing to take time off v<br>Absence" you must select either:<br>- "Immediate Sick Notification (Und<br>illness, or<br>- "Immediate Absence Notification (                                                                                                    | vithin the next 72 hours, under "Reaso<br>er 72 hrs)" if you will not be at your sh<br>(Under 72 hrs)" if you will not be at your sh | on fo<br>nift o           |
| Note: If you are needing to take time off v<br>Absence" you must select either:<br>- "Immediate Sick Notification (Und<br>illness, or<br>- "Immediate Absence Notification (<br>reasons other than illness                                                                                                    | vithin the next 72 hours, under "Reaso<br>er 72 hrs)" if you will not be at your sh<br>(Under 72 hrs)" if you will not be at you     | on fo<br>nift o<br>rur s  |
| Note: If you are needing to take time off v<br>Absence" you must select either:<br>- "Immediate Sick Notification (Und<br>illness, or<br>- "Immediate Absence Notification (<br>reasons other than illness.                                                                                                    | vithin the next 72 hours, under "Reaso<br>er 72 hrs)" if you will not be at your sh<br>(Under 72 hrs)" if you will not be at you     | on fo<br>nift o<br>Pur si |
| Note: If you are needing to take time off v<br>Absence" you must select either:<br>- "Immediate Sick Notification (Und<br>illness, or<br>- "Immediate Absence Notification (<br>reasons other than illness.                                                                                                    | vithin the next 72 hours, under "Reaso<br>er 72 hrs)" if you will not be at your sh<br>(Under 72 hrs)" if you will not be at yo      | on fo<br>nift o<br>ur s   |
| Note: If you are needing to take time off v<br>Absence" you must select either:<br>- "Immediate Sick Notification (Und<br>illness, or<br>- "Immediate Absence Notification (<br>reasons other than illness.                                                                                                    | vithin the next 72 hours, under "Reaso<br>er 72 hrs)" if you will not be at your sh<br>(Under 72 hrs)" if you will not be at yo      | on fo<br>nift o<br>ur s   |
| Note: If you are needing to take time off w<br>Absence" you must select either:<br>- "Immediate Sick Notification (Und<br>illness, or<br>- "Immediate Absence Notification (<br>reasons other than illness.<br>Reason for Absence<br>Immediate Absence Notification (Under 72 hrs)                                                                                                    | vithin the next 72 hours, under "Rease<br>er 72 hrs)" if you will not be at your sh<br>(Under 72 hrs)" if you will not be at yo      | on fo<br>nift o<br>ur s   |
| Note: If you are needing to take time off w<br>Absence" you must select either:<br>- "Immediate Sick Notification (Und<br>illness, or<br>- "Immediate Absence Notification (<br>reasons other than illness.<br>Reason for Absence<br>Immediate Absence Notification (Under 72 hrs)<br>Immediate Sick Notification (Under 72 hrs)                                                                                                    | vithin the next 72 hours, under "Rease<br>er 72 hrs)" if you will not be at your sh<br>(Under 72 hrs)" if you will not be at yo      | on fo<br>nift o<br>ur s   |
| Note: If you are needing to take time off w<br>Absence" you must select either:<br>- "Immediate Sick Notification (Und<br>illness, or<br>- "Immediate Absence Notification (<br>reasons other than illness.<br>Reason for Absence<br>Immediate Absence Notification (Under 72 hrs)<br>Immediate Sick Notification (Under 72 hrs)<br>Vacation Paid                                                                                                    | vithin the next 72 hours, under "Rease<br>er 72 hrs)" if you will not be at your sh<br>(Under 72 hrs)" if you will not be at yo      | on fo<br>nift c           |
| Note: If you are needing to take time off w<br>Absence" you must select either:<br>- "Immediate Sick Notification (Und<br>illness, or<br>- "Immediate Absence Notification (<br>reasons other than illness.<br>Reason for Absence<br>Immediate Absence Notification (Under 72 hrs)<br>Immediate Absence Notification (Under 72 hrs)<br>Vacation Paid<br>Statutory Holiday Off Paid                                                                                             | vithin the next 72 hours, under "Rease<br>er 72 hrs)" if you will not be at your sh<br>(Under 72 hrs)" if you will not be at yo      | on fo<br>nift o<br>our s  |
| Note: If you are needing to take time off w<br>Absence" you must select either:<br>- "Immediate Sick Notification (Und<br>illness, or<br>- "Immediate Absence Notification (<br>reasons other than illness.<br>Reason for Absence<br>Immediate Absence Notification (Under 72 hrs)<br>Immediate Absence Notification (Under 72 hrs)<br>Immediate Absence Notification (Under 72 hrs)<br>Vacation Paid<br>Statutory Holiday Off Paid<br>Sick Paid<br>Trade                      | vithin the next 72 hours, under "Rease<br>er 72 hrs)" if you will not be at your sh<br>(Under 72 hrs)" if you will not be at yo      | on fo<br>nift c           |
| Note: If you are needing to take time off v<br>Absence" you must select either:<br>- "Immediate Sick Notification (Und<br>illness, or<br>- "Immediate Absence Notification (<br>reasons other than illness.<br>Reason for Absence<br>Immediate Absence Notification (Under 72 hrs)<br>Immediate Absence Notification (Under 72 hrs)<br>Immediate Absence Notification (Under 72 hrs)<br>Vacation Paid<br>Statutory Holiday Off Paid<br>Sick Paid<br>Trade<br>Named Replacement | vithin the next 72 hours, under "Rease<br>er 72 hrs)" if you will not be at your sh<br>(Under 72 hrs)" if you will not be at yo      | on fo<br>nift o<br>our s  |

| request, click "Back"                                                                                                    | at the bottom lef                                                                                                    | t of the page to ret                                                                   | urn to the previ                                                                                      | ous screen.                                                    |
|----------------------------------------------------------------------------------------------------|----------------------------------------------------------------------------------------------------|----------------------------------------------------------------------------------------|----------------------------------------------------------------------------------------------------|----------------------------------------------------------------|
| Banks                                                                                                    |                                                                                                    | Available                                                                              |                                                                                                    |                                                                |
| Stat Holiday Hours Balance                                                                                                    |                                                                                                    | 6.11 hrs                                                                               |                                                                                                    |                                                                |
| Accumulated Vacation Hours Balance ()                                                                                             |                                                                                                    | 13.36 hrs                                                                              |                                                                                                    |                                                                |
| Family Leave Hours Balance                                                                                                    |                                                                                                    | 19 hrs                                                                                 |                                                                                                    |                                                                |
| Entitled Vacation Hours Balance                                                                                                   |                                                                                                    | 164 hrs                                                                                |                                                                                                    |                                                                |
| Sick Hours Balance                                                                                                    |                                                                                                    | 581.61 hrs                                                                             |                                                                                                    |                                                                |
|                                                                                                    | Show Less                                                                                                    |                                                                                        |                                                                                                    |                                                                |
| Reason for Absence: Vacation Paid                                                                                                 |                                                                                                    |                                                                                        |                                                                                                    |                                                                |
| Comments:<br>Comments here.                                                                                                    |                                                                                                    |                                                                                        |                                                                                                    |                                                                |
| Requested Shifts                                                                                                    | Requested Time Off                                                                                                    | Department                                                                             |                                                                                                    |                                                                |
| Jun 12, 06:00 - 14:30 CST D6R                                                                                                    | 06:00 - 14:30                                                                                                    | ONSITE SCHEDULING<br>Saskatoon - NAW                                                   |                                                                                                    |                                                                |
| Jun 13, 06:00 - 14:30 CST D6R                                                                                                    | 06:00 - 14:30                                                                                                    | ONSITE SCHEDULING<br>Saskatoon - NAW                                                   |                                                                                                    |                                                                |
|                                                                                                    |                                                                                                    |                                                                                        |                                                                                                    |                                                                |
| Back                                                                                                    |                                                                                                    | Discard Request Subm                                                                   |                                                                                                    |                                                                |
| After you have clicked<br>be brought to a page                                                                                    | d "Submit", your<br>confirming your                                                                                                    | absence request w<br>submission. Click "I                                              | ll be submitted<br>Review this Requ                                                                   | for review.<br>uest" to revi                                   |
| After you have clicked<br>be brought to a page<br>what you just submit<br>Step 3. Alternatively,<br><u>sask.staffscheduling.c</u> | d "Submit", your<br>confirming your<br>ted, or click "Sub<br>click "Home" at t<br>ca homepage:<br>Thank you for submitting this request.<br>Your request ID is #74. | absence request w<br>submission. Click "I<br>mit Another Reque<br>the bottom left of t | II be submitted<br>Review this Requ<br>st" to be brough<br>ne page to be br<br>Submit Another Request | for review.<br>Jest" to revi<br>Int to the pag<br>rought to yo |

| 9. | End. |  |
|----|------|--|
|    |      |  |
|    |      |  |